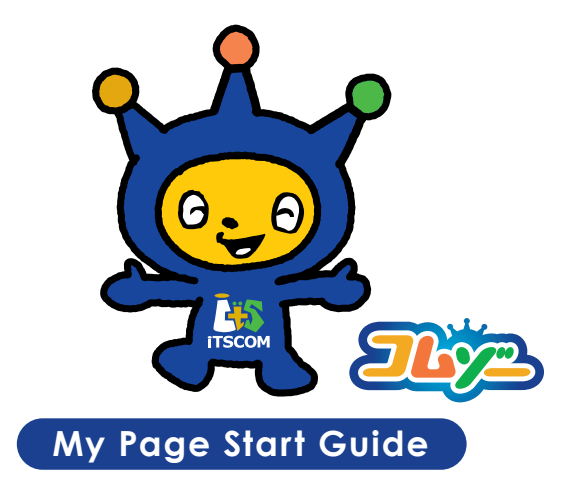

#### 詳しいご利用ガイドは、 https://www.itscom.co.jp/support/mypage/ からダウンロードできます。

※本誌内容は2022年3月現在のものです。一部画面が更新される場合がございます。予めご了承ください。

## お問い合わせ窓口

## インターネット・サポートセンター

# 電話番号 00120-125607

※国際電話・IP電話などをご利用の場合は、042-716-9617へおかけください。 ※電話番号をお確かめの上、おかけ間違いのないようにお願い申し上げます。 ※インターネット接続に直接関係のないソフトおよびパソコン本体やOSに関するご質問にはお答えできませんので ご了承ください。

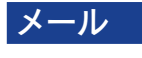

support@itscom.jp

受付時間は当社ホームページにてご確認ください。 https://www.itscom.co.jp/support/supportcenter/

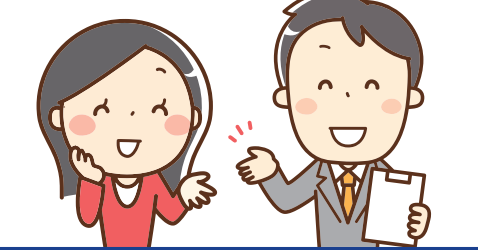

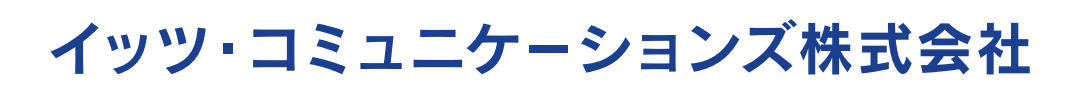

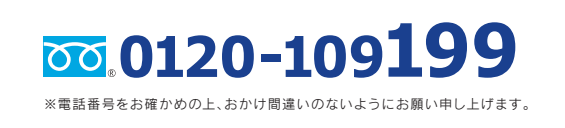

ホームページでは24時間受付中!!

イッツコム

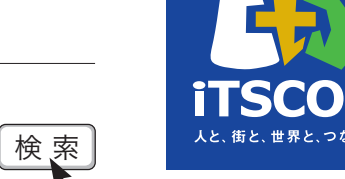

ご契約内容・請求情報のご確認、各種サービスの追加・変更などが お客さま自身でイッツコムのホームページ上から管理できる オンラインサービスです。

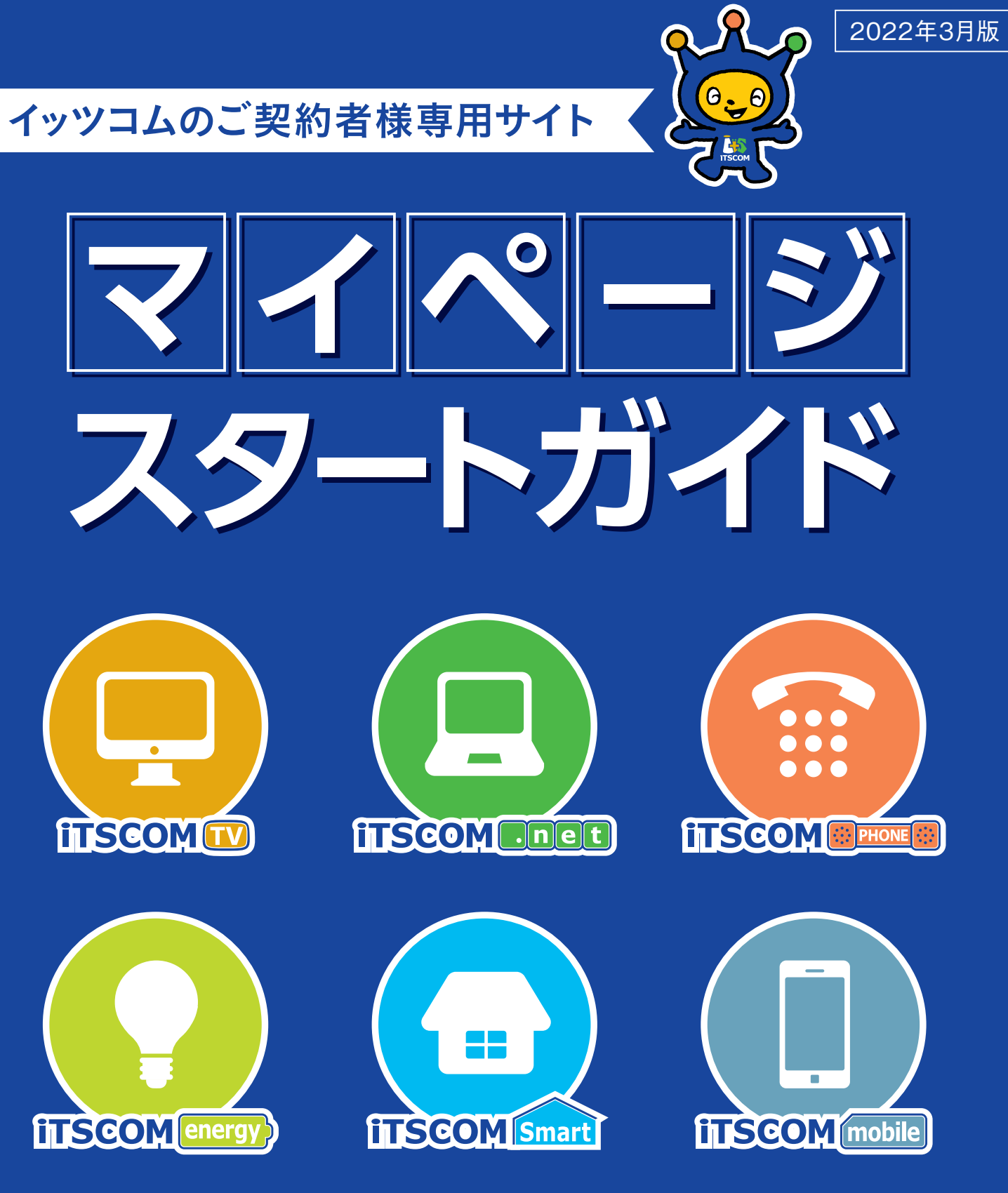

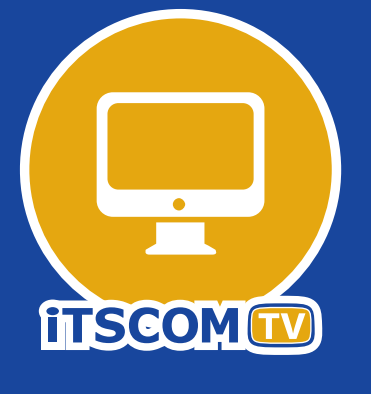

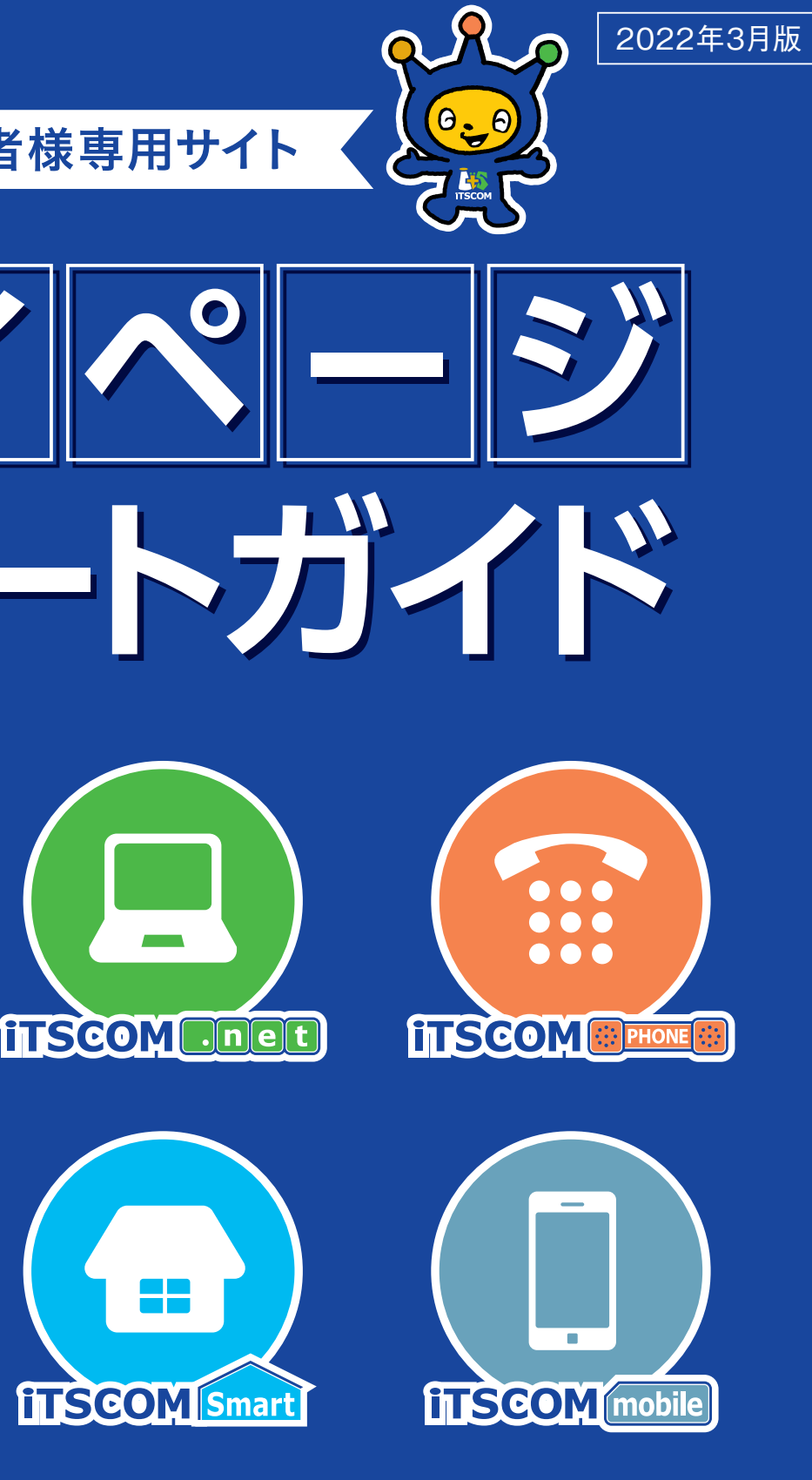

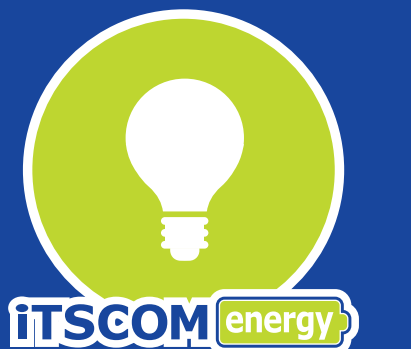

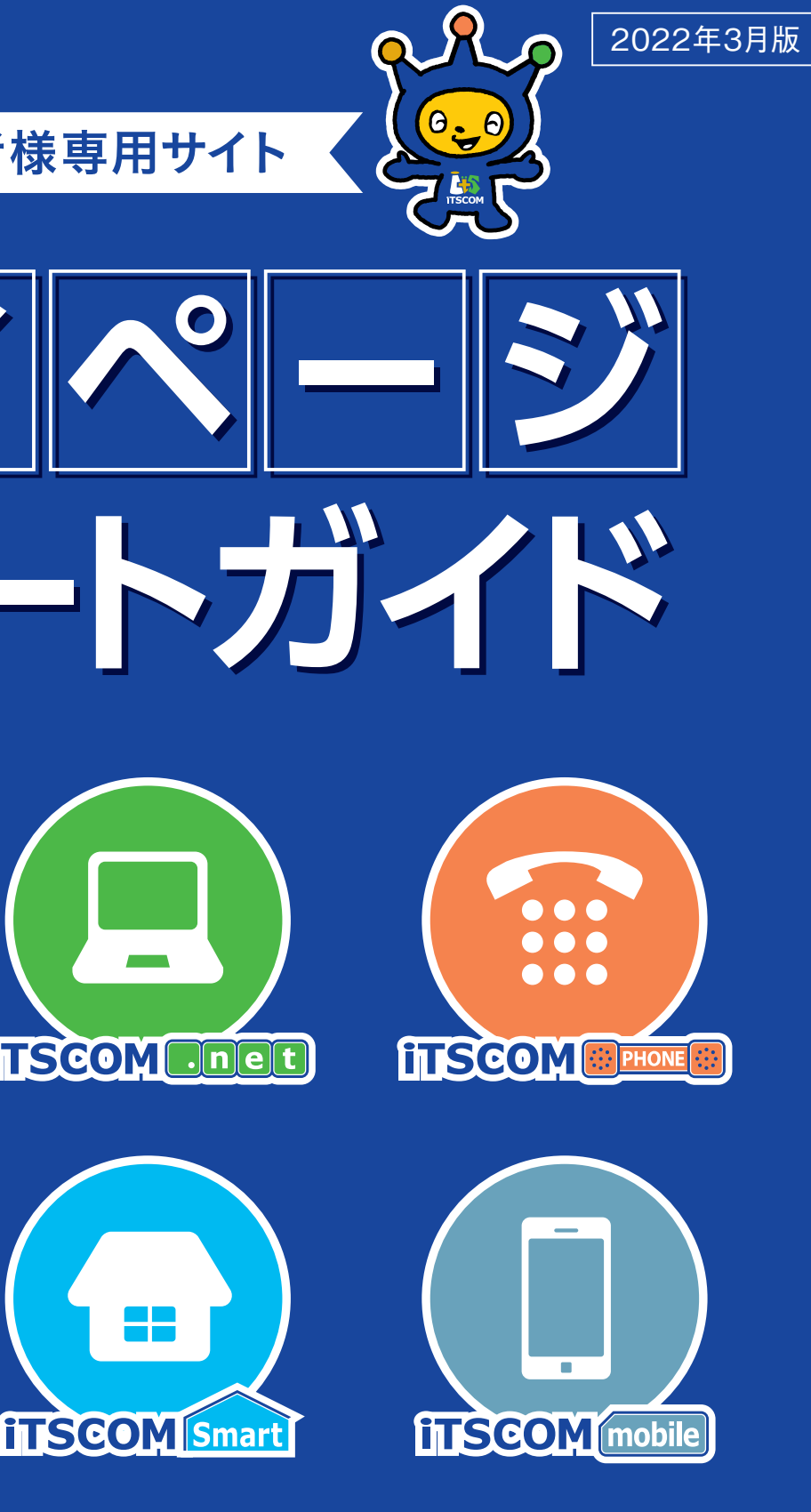

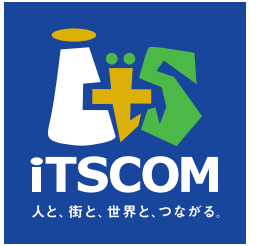

# ようこそ、イッツコム「マイページ」へ

イッツコム各種サービスのご契約者様がご利用になれる専用サイトです。 イッツコムライフがより便利になる「マイページ」をご活用ください。

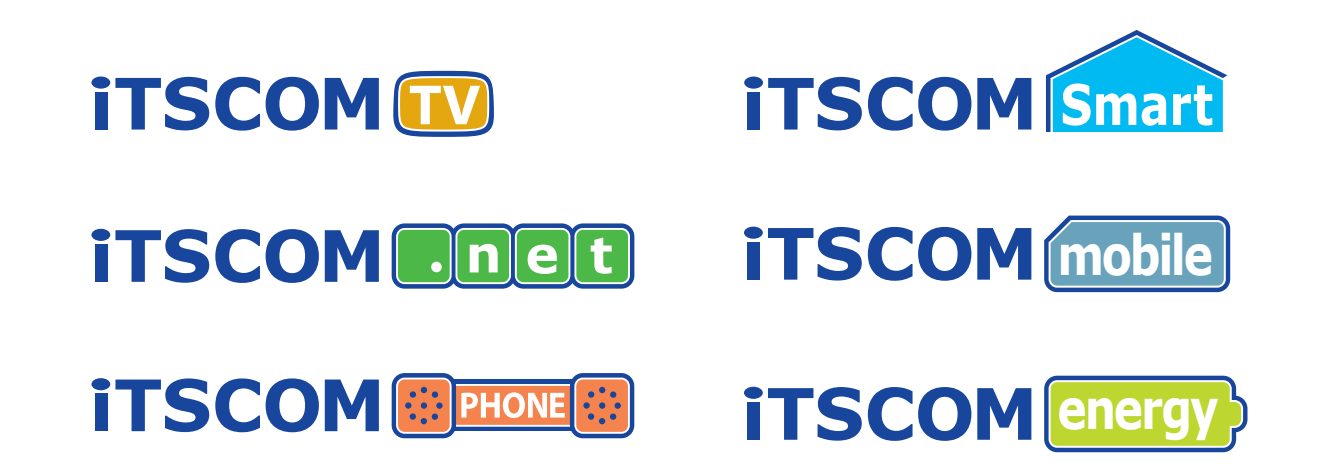

#### マイページを使うには…

| ●テレビサービ<br>●マイページP( | ス、電話サービスのご契約者様も <mark>「連絡先メールアドレス」の登録</mark> が必要です。<br>こサイト閲覧推奨環境 |
|---------------------|-------------------------------------------------------------------|
| 操作端末                | デスクトップ/ノートパソコン(携帯電話によるPCサイト閲覧は動作保証外)                              |
| OS                  | Windows 8.1以降 ※最新WindowsのService Packが適用されていること macOS 10.12以上     |
| ブラウザ                | Microsoft Internet Explorer 11.0以上<br>Safari 10.0以上               |

## CONTENTS

| マイページでできること・・・・・・・・・・・・・・・・・・・・・・・・・・・・・・・・・・・・ |
|-------------------------------------------------|
| はじめてのログイン・・・・P4~6                               |
| メールアドレスの登録 ・・・・・P7                              |
| iTSCOM ID・パスワードを忘れたら・・・P8                       |

| セキュリティ | <br> | <br>····PI( |
|--------|------|-------------|
| お問い合わせ | <br> | <br>····P12 |

- iTSCOM IDの変更 ······P9
- メールアドレスの追加登録 ·····P9

|           | 5 |
|-----------|---|
|           | 2 |
| Criscon 5 |   |

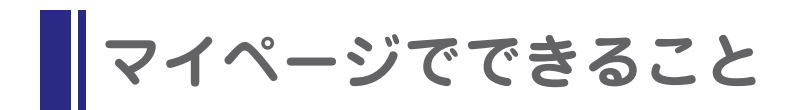

ご利用明細の確認、ご契約内容の見直し、オプションチャンネルのお申込みなど、イッツコム サービスの様々な手続きが、いつでもできるオンラインサービスです。

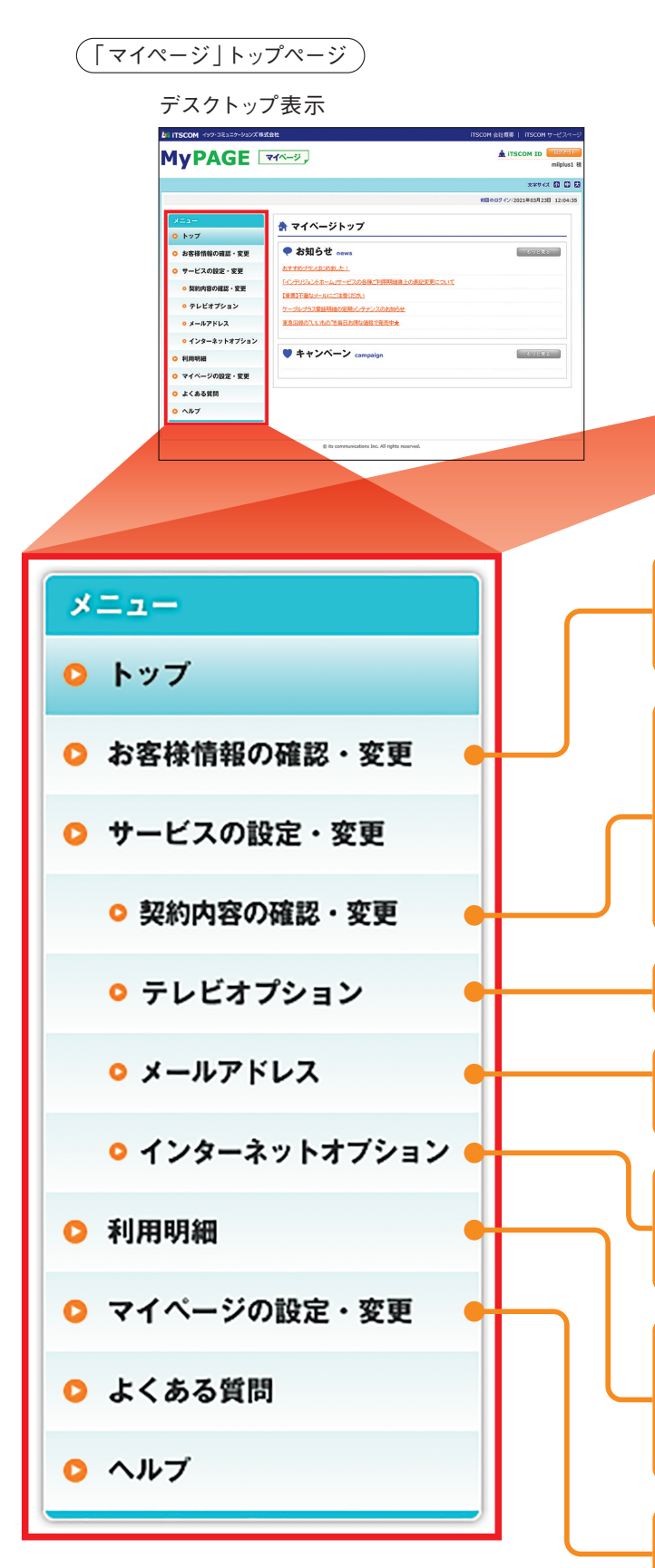

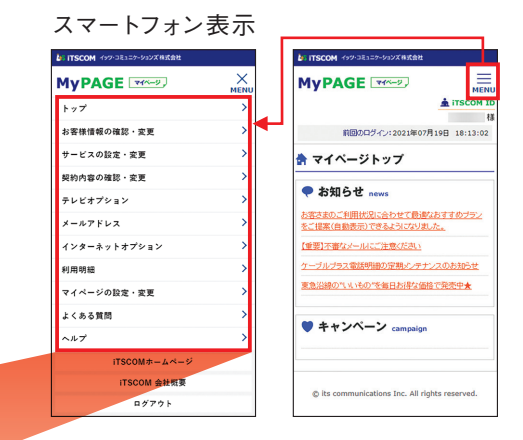

●連絡先メールアドレスの変更 ●お支払い情報の確認・変更 ※クレジットカードへの変更が可能です。

●イッツコムスマートの申込み ●テレビサービスの追加申込み ●インターネットサービスの追加申込み ●イッツコムモバイルの申込み ●電話サービスの追加申込み ●NHK団体一括支払の申込み

●オプションチャンネルの追加・変更

●メールアドレスの追加登録 ●メールアドレス設定変更

●ホームページの設定・変更 ● webフィルタリングの設定・変更 ● Norton マルチデバイスセキュリティの設定・変更

●ご利用明細の確認 ●ケーブルプラス電話明細の確認 ●イッツコムモバイル利用明細の確認 ●東急でんき&ガス明細の確認

●iTSCOM IDの変更 ●パスワードの変更

# はじめてのログイン(iTSCOM IDの登録)

## STEP1 はじめに

#### (iTSCOM ID)

「マイページ」をご利用いただくための、お客さま専用のIDに なります。

※「iTSCOM ID」は、登録後マイページから変更することもできます。

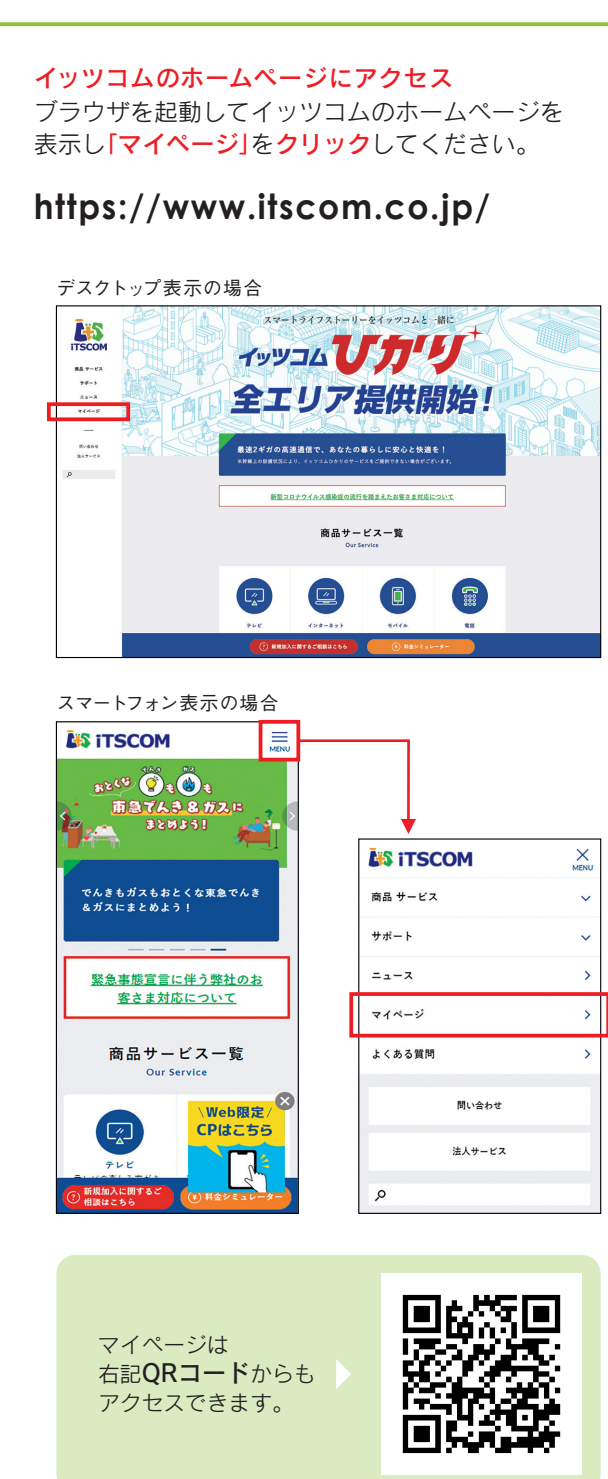

### STEP2 ご契約者様の認証

※これより先はデスクトップ表示の場合を例にご案内します。

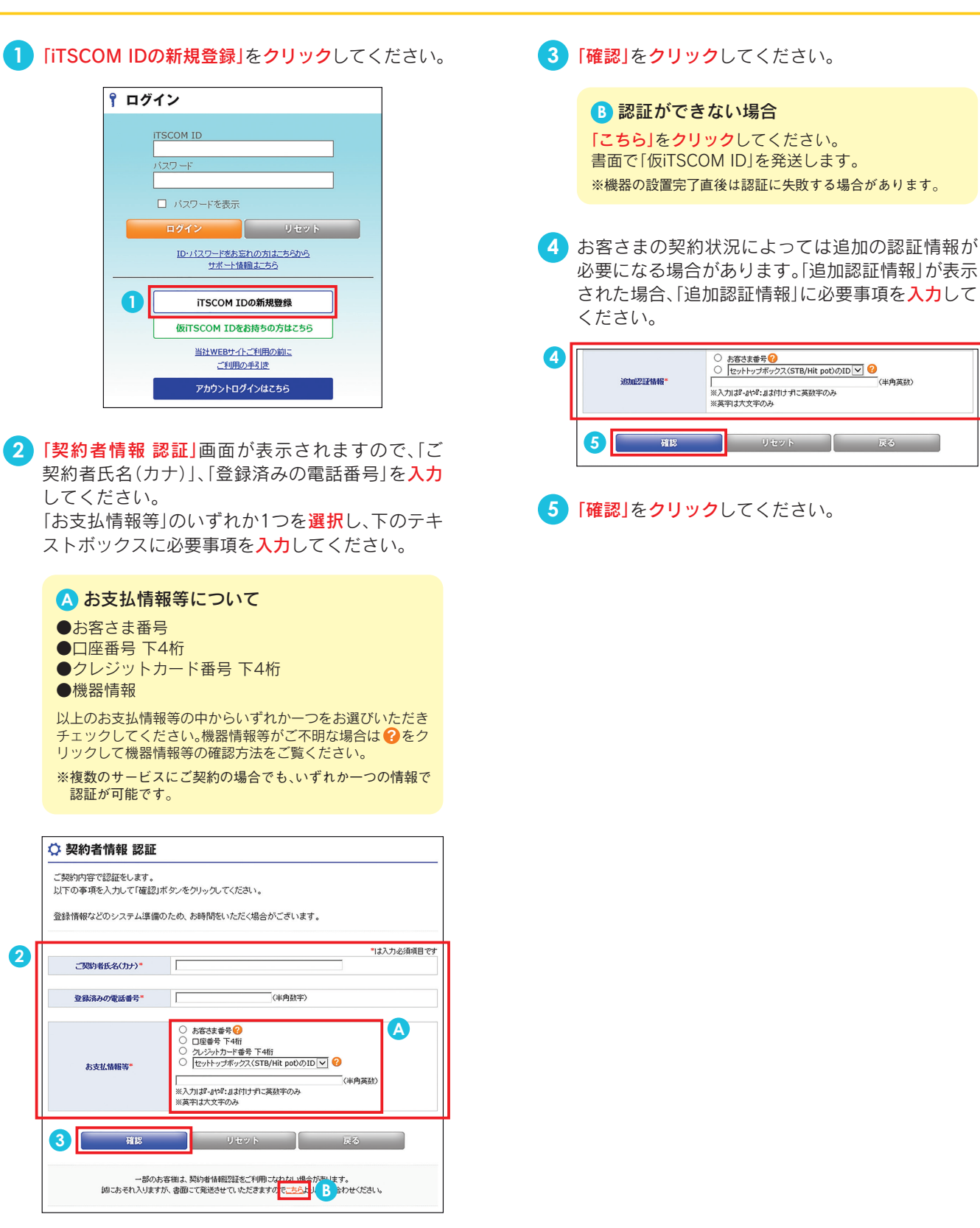

| 「仮iTSCOM                                                 | ID」をお持ちの方                                                         |
|----------------------------------------------------------|-------------------------------------------------------------------|
| 「 <mark>仮iTSCOM IDをお</mark> 持<br>してください。                 | まちの方はこちら」をクリック                                                    |
| <b>『</b> ログイン                                            |                                                                   |
| тรсом ID<br>(27-F                                        | *を表示                                                              |
| ロタイン<br>ID-1525<br>1                                     | リセット                                                              |
|                                                          | COM IDの新規登録<br>M IDをお持ちの方はごちら<br>WEBサイトご判用の前に<br>ご利用の手引き          |
| מע                                                       | J>NU/1/Ja255                                                      |
| 「仮iTSCOM ID登録通<br>をお持ちの方は、通知<br>入力します。<br>※大文字・小文字のお間違いの | 知書」などで「仮iTSCOM ID」<br>ロ書記載の「仮iTSCOM ID」を<br>がないようご確認のうえ、入力してください。 |
| 「仮パスワード」に通知<br>入力します。<br>※大文字・小文字のお間違い?                  | 知書記載の「仮パスワード」を<br>がないようご確認のうえ、入力してください。                           |
| 「次へ」を <mark>クリック</mark> して                               | こください。                                                            |
| ♀ 仮iTSCOM ID認証                                           |                                                                   |
| マイページご利用のための初回設定を行い<br>イッツコムよりお届けいたしました、仮ITSCC           | ます。<br>)M IDと仮パスワードを入力してください。                                     |
| 2 販itscom I<br>3 駆けスワー                                   | D: [                                                              |
|                                                          | リセット 戻る<br>たれ.151よたらと登録をお載したします。                                  |
|                                                          |                                                                   |
|                                                          |                                                                   |
|                                                          |                                                                   |
|                                                          |                                                                   |
|                                                          |                                                                   |

# はじめてのログイン(iTSCOM IDの登録)

## step3 iTSCOM IDの登録/確認

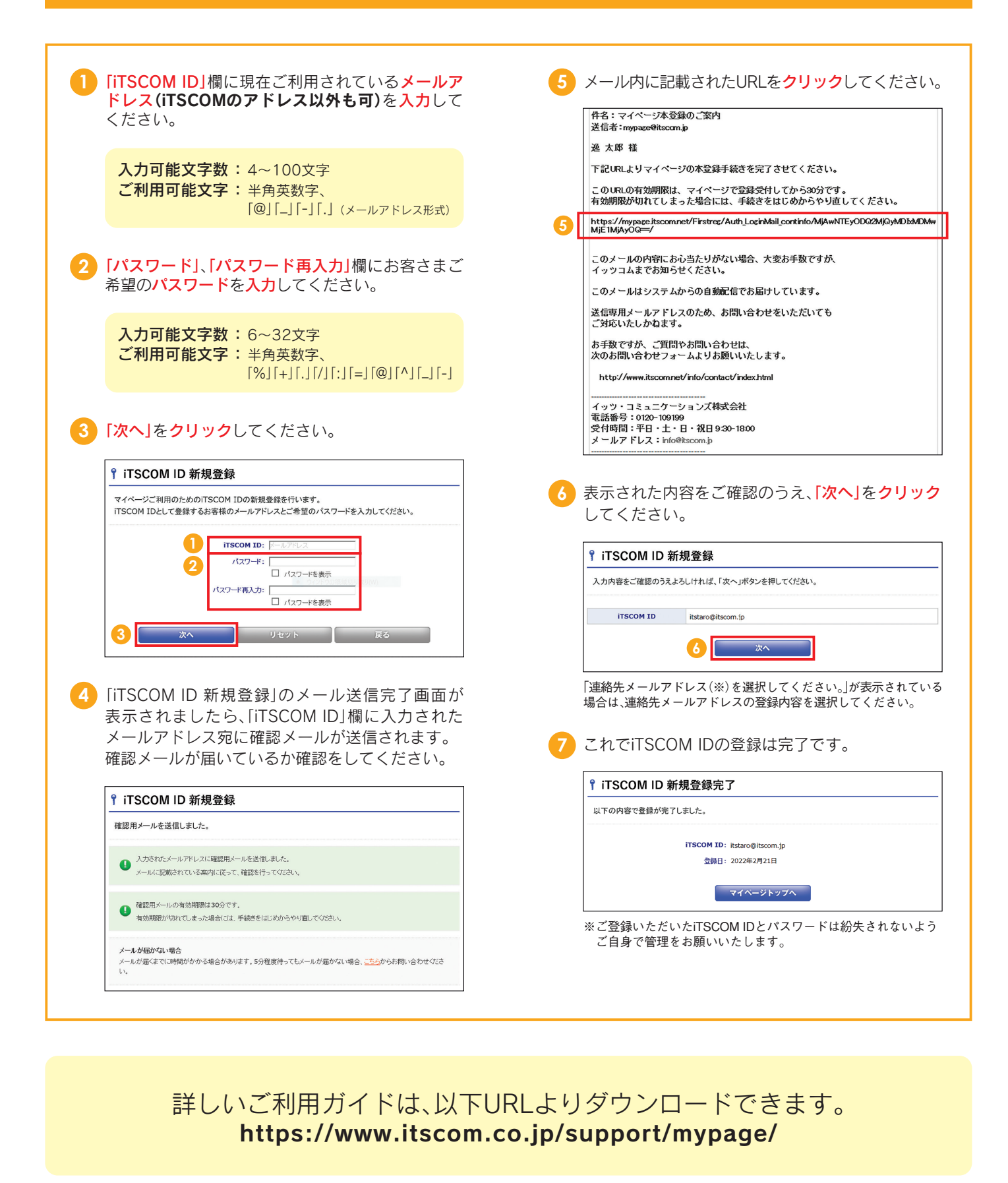

メールアドレスの登録 (インターネットサービスご契約者様対象) インターネットサービスご契約のお客さまは、標準でメールアドレスを5つまで登録可能です。 メールアドレスは以下の形式となります。 .....

|          |                                                | $\bigcirc \bigcirc \bigcirc \bigcirc \bigcirc \bigcirc @ \triangle$                                                                                                    | $\Delta \Delta$ . |
|----------|------------------------------------------------|----------------------------------------------------------------------------------------------------|-------------------|
|          |                                                |                                                                                                    | ゴビッイン             |
|          |                                                | 「日息設た」り、                                                                                                    | / ۲ × 1 ×         |
|          |                                                |                                                                                                    |                   |
| 6        | $\Gamma \rightarrow \checkmark$                |                                                                                                    |                   |
| Ų        |                                                |                                                                                                    |                   |
|          | 7 1                                            | レス」をクリックしてくたさい。                                                                                                    |                   |
|          |                                                | メニュー                                                                                                    |                   |
|          |                                                |                                                                                                    |                   |
|          |                                                | ○ サービスの設定・変更 メールノフトの設定方法につきましては、したをご知びたれい。                                                                                                    |                   |
|          |                                                |                                                                                                    |                   |
|          | <b>U</b>                                       |                                                                                                    |                   |
|          |                                                | ○ 利用映画<br>メールアドルスを選択し、ご希望の設定変更ポタルをクリックして広さい、<br>メールク (ルスチェックの変更は一覧ののN/OFPI/クをクリックして広さい。)                                                                               |                   |
|          |                                                |                                                                                                    |                   |
|          |                                                | 0 へんプ         回訳         No.         メールプアレス         POP<br>73D3A         ステーカス         ウム表 選手         延済         連続的からの<br>第二分         大小                             |                   |
|          |                                                |                                                                                                    |                   |
|          | l                                              |                                                                                                    |                   |
|          | ‰Г∡_                                           | ールアドレス メニューでは 租在のメールアドレスの登録状況                                                                                                    |                   |
|          | が確                                             | 認できます。また、メールに関する各設定が行えます。                                                                                                    |                   |
| ★        |                                                |                                                                                                    |                   |
| 0        | 「主行 ‡目                                         | 登録したクリックしてください                                                                                                    |                   |
| Ŷ        | 111/75                                         |                                                                                                    |                   |
|          |                                                | <i>⋧</i> メールアドレス                                                                                                    |                   |
|          |                                                | メールアカウント数                                                                                                    |                   |
|          |                                                | メールソフトの設定方法につきましては <u>こうら</u> をご覧ください。                                                                                                    |                   |
|          |                                                | 30x98t 5/8                                                                                                    |                   |
|          | l                                              | 10Hk 318 2 111124                                                                                                    |                   |
| ▼        |                                                |                                                                                                    |                   |
| 3        | [×-                                            | - <b>ルアドレス</b>  欄にお客さまご希望のアドレス                                                                                                    |                   |
| <b>Y</b> | (@上                                            | い前の部分)を入力してください。                                                                                                    |                   |
|          | (00                                            |                                                                                                    |                   |
|          | 1 +                                            |                                                                                                    |                   |
|          | 人人                                             |                                                                                                    |                   |
|          | こ不                                             | <b>川田 リ 能 乂 子</b> ・ キ 用 央 叙 子 、                                                                                                    |                   |
|          | × +                                            |                                                                                                    |                   |
|          | × 7c                                           | こたし、「-」」」は光顕、木尾には使用でさません。                                                                                                    |                   |
| Ý.       |                                                |                                                                                                    |                   |
|          | <b>「次へ</b>                                     | (た力)(い力) てください                                                                                                    |                   |
| ų        |                                                |                                                                                                    |                   |
| 1        | [                                              |                                                                                                    |                   |
| 1        |                                                | ご希望のメールアドレスを入力してください。                                                                                                    |                   |
|          |                                                |                                                                                                    |                   |
|          |                                                |                                                                                                    |                   |
|          | l                                              | 4 x^ k5                                                                                                    |                   |
| ¥        |                                                |                                                                                                    |                   |
|          |                                                |                                                                                                    |                   |
| G        | サブ                                             | ドメイン(1) 佐袖か去示されます。去示されてい                                                                                                    |                   |
| 5        | サブ <br>る <b>[サ</b>                             | ドメインの候補か表示されます。表示されてい<br><b>・ブドメイン候補</b>  の中からご希望のものに <b>チェ</b>                                                                                                    |                   |
| 5        | サブ <br>る <b>[サ</b><br>ッ <b>ク</b> [             | トメインの候補か表示されます。表示されてい<br><mark>・ブドメイン候補]</mark> の中からご希望のものに <b>チェ</b><br>してください。                                                                                       |                   |
| 5        | サブ <br>る <b>[サ</b><br>ッ <b>ク</b> し             | トメインの候補か表示されます。表示されてい<br>・ブドメイン候補」の中からご希望のものにチェ<br>してください。<br>まれている候補にご希望のサブドメインがかい場合は「他の                                                                              |                   |
| 5        | サブ <br>る <b>[サ</b><br>ックし<br>※表示<br>サブ         | トメインの候補か表示されます。表示されてい<br>・ブドメイン候補」の中からご希望のものにチェ<br>してください。<br>されている候補にご希望のサブドメインがない場合は、「他の<br>「ドメイン候補を表示する」をクリックしてください。                                                |                   |
| 5        | サブ<br>る <b>「サ</b><br>ッ <b>ク</b> し<br>※表示<br>サブ | トメインの候補か表示されます。表示されてい<br>・ブドメイン候補」の中からご希望のものにチェ<br>してください。<br>されている候補にご希望のサブドメインがない場合は、「他の<br>ドメイン候補を表示する」をクリックしてください。                                                 |                   |
| 5        | サブ<br>る <b>「サ</b><br>ックし<br>※表示<br>サブ          | トメインの候補か表示されます。表示されてい<br>・ブドメイン候補」の中からご希望のものにチェ<br>してください。<br>きれている候補にご希望のサブドメインがない場合は、「他の<br>「ドメイン候補を表示する」をクリックしてください。<br>) 〇〇〇〇@△△△.itscom.net                       |                   |
| 5        | サブ <br>る <b>[サ<br/>ック</b> し<br>※表示<br>サブ       | ドメインの候補か表示されます。表示されてい<br>・ブドメイン候補」の中からご希望のものにチェ<br>してください。<br>きされている候補にご希望のサブドメインがない場合は、「他の<br>ドメイン候補を表示する」をクリックしてください。<br>)<br>〇〇〇〇@ <u>△△△</u> .itscom.net<br>サブドメイン |                   |
| 5        | サブ<br>る <b>[サ</b><br>ッ <b>ク</b> し<br>※表示<br>サブ | ドメインの候補か表示されます。表示されてい<br>・ブドメイン候補」の中からご希望のものにチェ<br>してください。<br>まされている候補にご希望のサブドメインがない場合は、「他の<br>ドメイン候補を表示する」をクリックしてください。<br>)<br>〇〇〇〇@ <u>△△△</u> .itscom.net<br>サブドメイン |                   |

| itscom.net<br>(選択設定)                                                                                                    |
|----------------------------------------------------------------------------------------------------|
| <mark>6 「次へ」をクリック</mark> してください。                                                                                                    |
|                                                                                                    |
| ご希望のサブドメインを選択してください。                                                                                                    |
| 9578×4C2888 5 ● doo ○ poo ○ po7                                                                                                    |
| 次へ         他のサブドメイジ頃補を意示する         ※         戻る                                                                                                    |
| 2 契約約款を確認し、メールウィルスチェックを利用                                                                                                    |
| する場合は[ON] 利用しない場合には[OFE]を選択                                                                                                    |
| してください。                                                                                                    |
|                                                                                                    |
|                                                                                                    |
| 8 「確認」をクリックしてください。                                                                                                    |
| ▲ メールウィルスチェック設定                                                                                                    |
| ご契約中のインターネットサービス契約的数をご予建の上「確認」ボタンをクリックしてください。                                                                                                    |
| ットルウィルスチェックサービスは、木害物により安加にインターネットをご外開、ただくため、2004年4月以無料のオブ<br>ジェンサービスといたしまいた。4FOCF時705k1、<br>本サービスをご作用でよる場合は、ご局別はれている <u>インターネットサービスの周辺時期</u> をあばみんださい。 |
| 7         ■ ±2+=2+0+7=-27.000000000000000000000000000000000000                                                                                         |
|                                                                                                    |
| 多表示された内容で間違いがないか確認し、「登録」を<br>クリックしてください。                                                                                                    |
| 「戻る」ボタンをクリックすると、ひとつ前の画面に戻ります。                                                                                                    |
| メールアドレス itstaro@d00.itscom.net                                                                                                    |
|                                                                                                    |
| このかいていたいで、「気気がたい」、「気気がたい」、「気気がたい」、「気気がたい」、「気気がない」、「気気がない」、「気気がたい」、「気気がたい」、「してきませんので、「気気がたい」、                                                           |
|                                                                                                    |
| LENDRS / SEBUCT //// 3 CC                                                                                                    |
| 9 <b>24</b> R6                                                                                                    |
| ▼<br>10 これでメールアドレスの登録は完了です。<br>                                                                                                    |
| ☆ メールアドレス 登録完了                                                                                                    |
| 以下の内容で登録が完了しました。                                                                                                    |
| 〇 この画面に表示された内容は、今後確認できません。印刷する場合は右上の年前明亮面面へあたご判明くらさい。                                                                                                  |
| メールアドレス: itstaro@d00.itscom.net                                                                                                    |
| POP7ታንኃンት: m149:<br>POP7ታንኃンት7858/02/7/-F: 65/ን                                                                                                    |
| POP7カウント和期サビスワード認め反応: ビー ゴ ワイ エックス<br>POP7ーパー: pos01.itscom.net                                                                                        |
| SMTPサーバー: sos01.iscom.net                                                                                                    |
| ウィルスチェック: ON<br>登録日: 2021年03月18日                                                                                                    |
| この内容は今後確認ができません。<br>印刷をするか、メモなどに控えてください。                                                                                                    |

※印刷する場合には、「印刷用画面へ」をクリックしてください。

# iTSCOM ID・パスワードを忘れたら

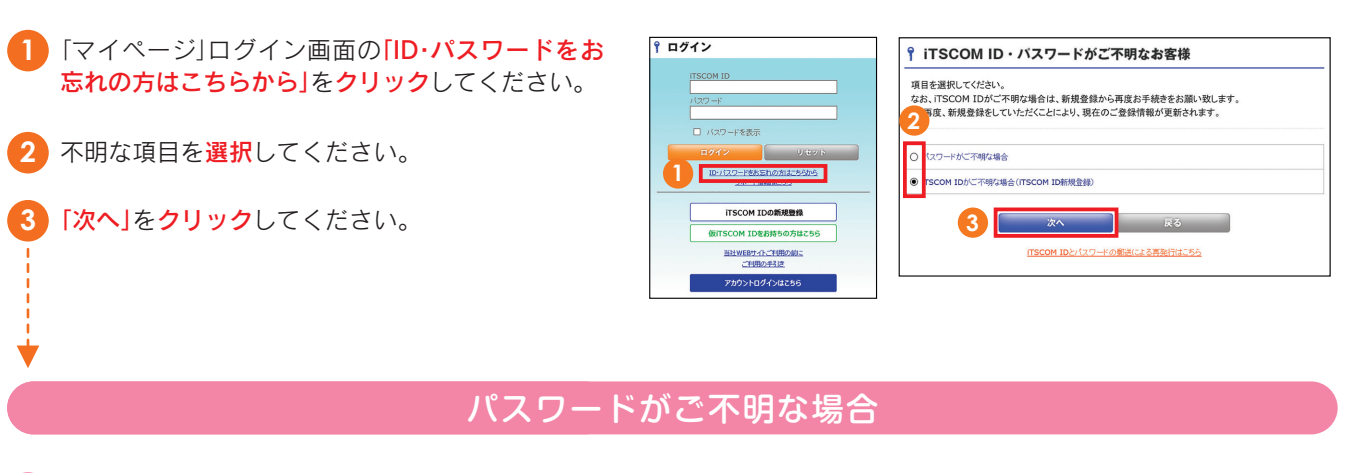

#### [iTSCOM ID]を入力して「次へ」をクリックしてく B 「認証コード入力」画面が表示された場合 ださい。 (1)連絡先メールアドレス宛に認証コード通知メールが送信 されます。メールが届いているか確認をしてください。 認証コードが受信できない場合、パスワードのみの再設 📍 本人認証 定はできません。改めてiTSCOM ID新規登録からID・パス ご登録の連絡先メールアドレスに認証コードを送信します。 ワードの両方を設定してください。 iTSCOM IDを入力してください。 ※認証コードが受信できない場合、パスワードのみの再設定はできません。 ※再度、新規登録をしていただくことにより、現在のご登録情報 ※88回コートが実通にとない場合、ハンクトワジアの行政をはてとない。 改めてITSCOM ID新提登録からID・バスワードの両方を設定してください。 ※再度、新提登録をしていただくことにより、現在のご登録情報が更新されます。 が更新されます。 (2)メール内に記載された「認証コード」を入力し、「次へ」を iTSCOM ID: Itstaro@itscom.jp × **クリック**してください。 4 የ認証コード 入力 連絡先メールアドレスに認証コードを送信しました。 5 ▲ 「**合言葉 登録」**画面が表示された場合 認証コードを入力してください。 (1)「秘密の質問」を選択し、質問に対する「答え」を入力して 認証⊐−ド (半角記号不可 から「次へ」をクリックしてください。 ♀ 合言葉 登録 戻る 秘密の質問を選択し、その答えを入力してください。 (3) 「パスワード」、「パスワード再入力」欄にお客さまご希望 のパスワードを入力し、「確認」をクリックしてください。 秘密の質問 小の名前 ※入力可能文字数、ご利用可能文字はP6をご参照ください。 答え 半角記号不可) 戻る 6 これでパスワードの再発行は完了です。 (2) 「本人認証 完了」画面が表示されましたら、連絡先メール アドレス宛に確認メールが送信されます。確認メールが 届いているか確認をしてください。 (3)メール内に記載されたURLをクリックし、(1)で登録した 「秘密の質問」と質問に対する「答え」を入力してください。 (4) [ID·パスワード再発行]をクリックしてください。

#### iTSCOM IDがご不明な場合

4 iTSCOM ID再発行の手順はiTSCOM ID新規登録と 同様となりますので STEP3 iTSCOM IDの登録/ 確認へお進みください。

| マイページトップページのメニューより「マイペー                                                                                                    | ④「確認」をクリックしてください。                                                                                                    |
|----------------------------------------------------------------------------------------------------|----------------------------------------------------------------------------------------------------|
| <ul> <li>ジの設定・変更」をクリックしてください。</li> </ul>                                                                                                    | Ŷ iTSCOM ID 変更                                                                                                    |
| 2 [iTSCOM ID変更]をクリックしてください。                                                                                                    | BILA-ITISCOM IDE R.JALT-CV.GV.,                                                                                                    |
| メニュー         () iTSCOM ID           0 トップ         ご希望の設定変形が少やりックして伝きい。                                                                                                    | 4 <b>HE</b> RO                                                                                                    |
|                                                                                                    |                                                                                                    |
| ・ テレビオプション     ・ テールデドレス     2     TTSCOM IDまた     パスワートまた                                                                                                    | ールアドレスに設定するか <mark>選択してください。</mark><br>内容を確認し、問違いがたければ「登録」をクリック                                                                                                    |
|                                                                                                    | してください。                                                                                                    |
| 0 マイベージの設定・変更                                                                                                    | ♀ iTSCOM ID 入力確認                                                                                                    |
|                                                                                                    | 以下の内容でよらしければ、保健長ポタンをクリックしてくびらい。<br>「戻る」ポタンをクリックすると、ひとつ客の画面に取ります。                                                                                                    |
| <ul> <li>(新iTSCOM ID]欄にお客さまのメールアドレスを</li> <li>入力してください。</li> </ul>                                                                                                    | WITECOM ID Itshanko@tscom.jp<br>第日でムーホップレンスを組化ターホップレンに対応することの可能です。<br>男人のノー・ホップレンスにはロータロのロール                                                                                                    |
| <b>入力可能文字数:</b> 4~100文字                                                                                                    |                                                                                                    |
| ご利用可能文字:半角英数字、                                                                                                    | ▼                                                                                                    |
| @] _] -] .] (メールアドレス形式)                                                                                                    | 6 これでiTSCOM IDの変更は完了です。                                                                                                    |
|                                                                                                    | -                                                                                                    |
|                                                                                                    |                                                                                                    |
| メールアドレスの追加習                                                                                                    |                                                                                                    |
|                                                                                                    | シントレスに契約者様対象                                                                                                    |
|                                                                                                    |                                                                                                    |
| <b>1</b> マイページトップページのメニューより <b>「メールア</b>                                                                                                    | A ご希望の[サブドメイン をチェック]。[次へ]をク                                                                                                    |
| ドレス」をクリックしてください。                                                                                                    | リックしてください。                                                                                                    |
| メニュー<br><i>金</i> メールアドレス                                                                                                    | ※サブドメインは英小文字十数字2桁(00 ~ 09)となります。<br>※「他のサブドメイン候補を表示する」ボタンをクリックすると次の                                                                                                    |
| 0 トップ              ・             ・                                                                                                    | 候補(3つ)が表示されます。                                                                                                    |
|                                                                                                    | <i> </i>                                                                                                    |
|                                                                                                    | ご希望のフホンインを選択してびたれ。<br>サプタンイン構築 年 exp ① ft1 ① hot                                                                                                    |
|                                                                                                    | 4 次へ 出分サストメイン検減を発示する 反る                                                                                                    |
| → ハク パルスチェックの変更は → 気ののN/OFFPレクモクリックスてくとさい。<br>述形メールを定日 → 取り設定り / 大きの / 大きの / 大きの · 大きの · 大きの | •                                                                                                    |
|                                                                                                    | 5 「メールウィルスチェック」ON / OFFを選択し、                                                                                                    |
| 2 内谷をご確認の上、「新規壹録」をクリックしてくたさい。                                                                                                    |                                                                                                    |
|                                                                                                    |                                                                                                    |
| メールジアトの設定方法につきましては <u>こと</u> たらない。                                                                                                    | ナーボウルのフォックサービンは、水準制にと加速はパンクーキットをご用意しただらか。2004年4月20日回日のオブ<br>シェク・アービンは、北京北、北京ジェア開始には、<br>王家・ビーマンを「開催していた」で、「一部時では、「ローマン」2020年2月1日の日本のALCでは、                                                                                                    |
| HERE 28 EEEE                                                                                                    |                                                                                                    |
|                                                                                                    |                                                                                                    |
| 3 こ希望の メールアトレス](@より則の部分)を入力                                                                                                    |                                                                                                    |
|                                                                                                    |                                                                                                    |
| ▲ メールアドレス 登録                                                                                                    |                                                                                                    |
| ☆ メールアドレス登録     ご気道のメールアドレス     ジェル     ジェル        |                                                                                                    |
| ☆ メールアドレス 登録<br>ご希望のメールアドレスを入れていたい。<br>メールアドス (dectapedity)                                                                                                    | (1) (1) (1) (1) (1) (1) (1) (1) (1)                                                                                                    |
|                                                                                                    |                                                                                                    |
| <ul> <li>♪ -ルアドレス登録</li> <li>ごき続い-・5/71/3を认れていまい。</li> <li>● + 4/71/2</li> <li>③ ■ ■ ■ ■ ■ ■ ■</li> <li>③ ■ ■ ■ ■</li> <li>○ ■ ■</li> <li>○ ■ ■</li> <li>○ ■</li> <li>○ ■<!--</th--><th>() () () () () () () () () () () ()</th></li></ul>                                                                                                    | () () () () () () () () () () () ()                                                                                                    |
| ・ ・・・・・・・・・・・・・・・・・・・・・・・・・・・                                                                                                    | (3)     (1)     (1)     (1)     (1)     (1)     (1)     (1)     (1)     (1)     (1)     (1)     (1)     (1)     (1)     (1)     (1)     (1)     (1)     (1)     (1)     (1)     (1)     (1)     (1)     (1)     (1)     (1)     (1)     (1)     (1)     (1)     (1)     (1)     (1)     (1)     (1)     (1)     (1)     (1)     (1)     (1)     (1)     (1)     (1)     (1)     (1)     (1)     (1)     (1)     (1)     (1)     (1)     (1)     (1)     (1)     (1)     (1)     (1)     (1)     (1)     (1)     (1)     (1)     (1)     (1)     (1)     (1)     (1)     (1)     (1)     (1)     (1)     (1)     (1)     (1)     (1)     (1)     (1)     (1)     (1)     (1)     (1)     (1)     (1)     (1)     (1)     (1)     (1)     (1)     (1)     (1)     (1)     (1)     (1)     (1)     (1)     (1)     (1)     (1)     (1)     (1)     (1)     (1)     (1)     (1)     (1)     (1)     (1)     (1)     (1)     (1)     (1)     (1)     (1)     (1)     (1)     (1)     (1)     (1)     (1)     (1)     (1)     (1)     (1)     (1)     (1)     (1)     (1)     (1)     (1)     (1)     (1)     (1)     (1)     (1)     (1)     (1)     (1)     (1)     (1)     (1)     (1)     (1)     (1)     (1)     (1)     (1)     (1)     (1)     (1)     (1)     (1)     (1)     (1)     (1)     (1)     (1)     (1)     (1)     (1)     (1)     (1)     (1)     (1)     (1)     (1)     (1)     (1)     (1)     (1)     (1)     (1)     (1)     (1)     (1)     (1)     (1)     (1)     (1)     (1)     (1)     (1)     (1)     (1)     (1)     (1)     (1)     (1)     (1)     (1)     (1)     (1)     (1)     (1)     (1)     (1)     (1)     (1)     (1)     (1)     (1)     (1)     (1)     (1)     (1)     (1)     (1)     (1)     (1)     (1)     (1)     (1)     (1)     (1)     (1)     (1)     (1)     (1)     (1)     (1)     (1)     (1)     (1)     (1)     (1)     (1)     (1)     (1)     (1)     (1)     (1)     (1)     (1)     (1)     (1)     (1)     (1)     (1)     (1)     (1)     (1)     (1)     (1)     (1)     (1)     (1)     (1)     (1)     (1)     (1)     (1)     (1)     (1)     (1) |

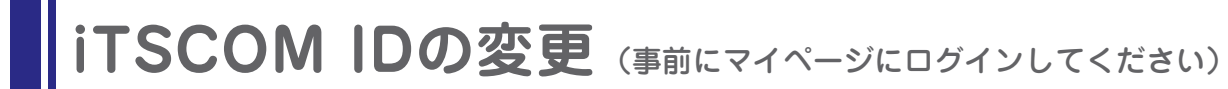

※ただし、「-」「\_」は先頭、末尾には使用できません。

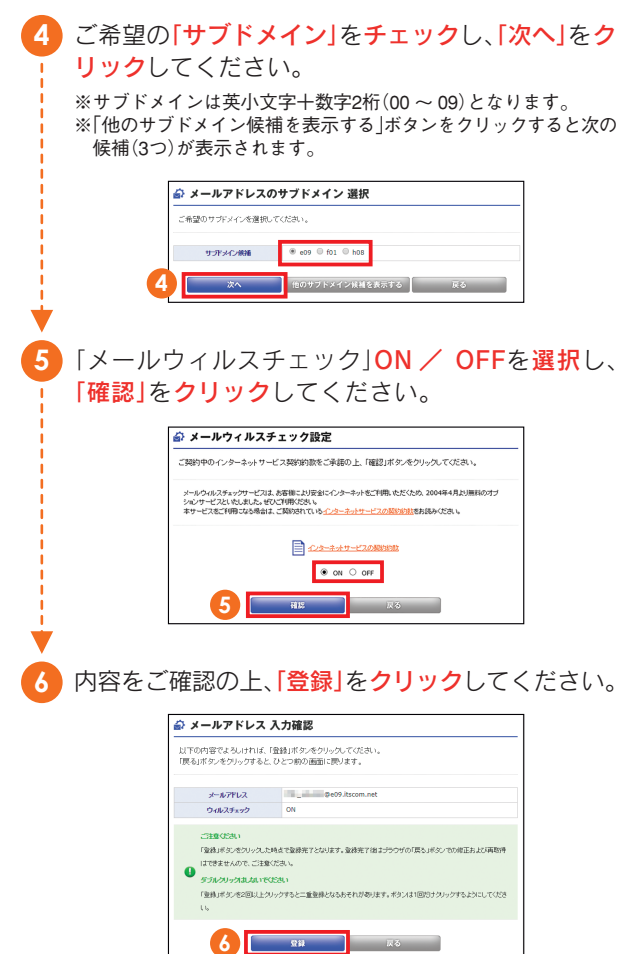

#### セキュリティ「Norton マルチデバイスセキュリティ」 (インターネットサービスご契約者様対象)

## **MEMO**

「Norton マルチデバイスセキュリティ」は、あらゆるインターネットの脅威からパソコンを守る 『マルチデバイスセキュリティ with Norton Security (ノートンセキュリティ)』がございます。

現在、お使いのパソコン、スマートフォンやタブレットにソフトウェアをインストールしてご利 用いただくオプションサービスです。1つの契約で3台までご利用いただけます。

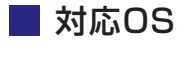

Windows/macOS/iOS/Android

#### ■ 主な機能

- ・セキュリティ対策に必要な機能全般
- ・オンラインデータバックアップ
- ・PCチューンナップ機能
- ・WEBカメラ保護
- 保護者機能
- ・アプリアドバイザー

※OSによって、利用可能な機能は異なります。

#### マルチデバイスセキュリティ with Norton Security

月額627円(税込)

オールインワン型総合セキュリティソフトウェア

ウイルス対策、迷惑メール・フィッシングメール対策やPCチューンナップ機能に、自動バックアップ機能が加わったオール インワン・セキュリティサービス

### ◆ お申し込み方法

1 マイページトップページのメニューより「インター ネットオプション」をクリックしてください。

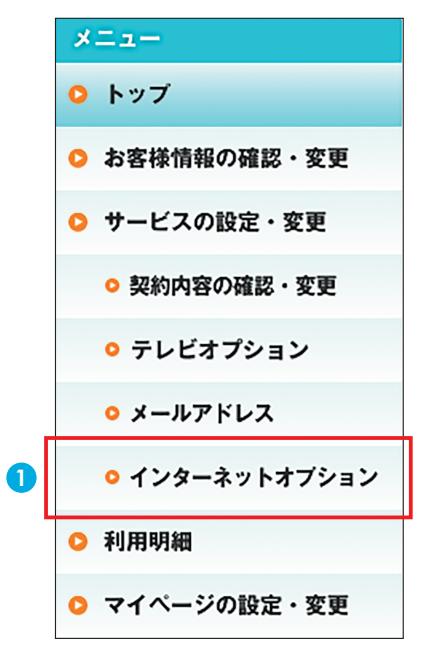

## 2 「インターネットセキュリティサービス」をクリック して、画面表示に従ってお申込みください。 🌐 インターネットオプション

ホームページの設定・変更
詳細設定・変更ができます。 インターネットセキュリティサービス ソプ・ウェア(シマンテックオンラインサービス、WEBフィルタリング「I-フィルター6.0」、「I-フィルター Android」)のダウンロードはこちらから。  $\mathbf{\overline{\mathbf{V}}}$ 2

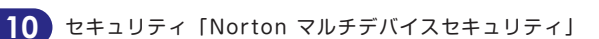

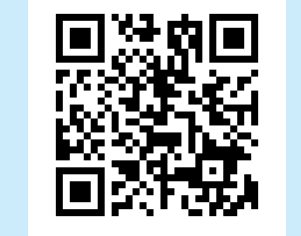

詳しくはこちらのQRコードから

Norton Securityについて

ご確認いただけます。

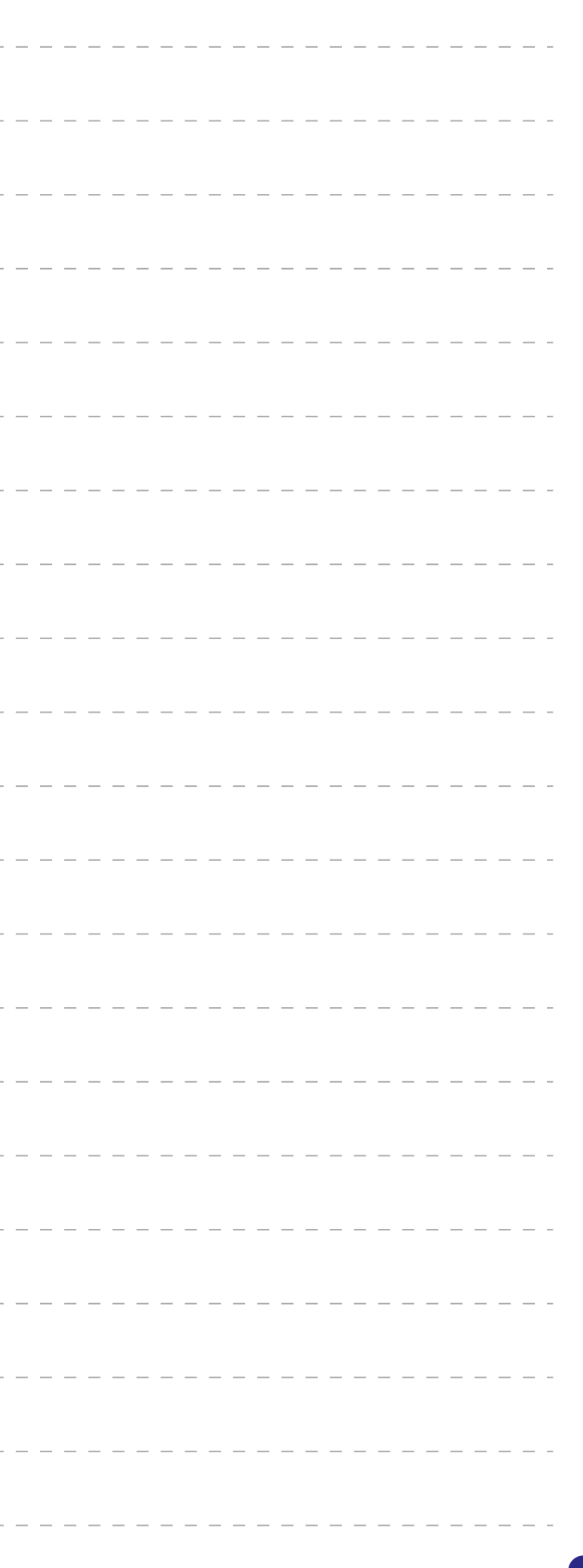